## Guide de démarrage rapide Règlement – Cartes-cadeaux de chaînes

Ce processus sert à gérer les fonds des cartes-cadeaux des établissements d'une chaîne, afin que tous les établissements puissent être remboursés adéquatement pour les cartes-cadeaux échangées.

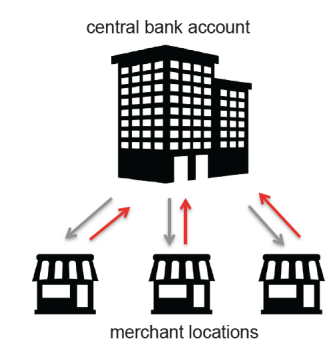

Pour gérer le règlement des cartes-cadeaux d'une chaîne, les marchands doivent avoir un **Corporate User Access** à Chockview. Vous saurez si vous détenez un tel accès si vous voyez la section **Business Dashboard** dans **Chockview**. Si vous ne voyez pas cette section, contactez votre gestionnaire de compte Global Payments pour obtenir cet accès.

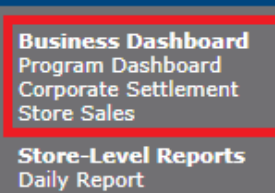

Daily Report Settlement Sales Summary Terminal EOD

Customer Care CSR Activity Account Activity Account Search Order Detail Customer Activity

Order Management Bulk Processing Order Search

Account My Profile Change Password

## **Règlement financier**

- 1. Ouvrez ou choisissez un compte bancaire qui servira de « compte central » pour les cartes-cadeaux de la chaîne.
  - a. Il sera le lieu d'entreposage à long terme de tous les fonds de cartes-cadeaux non échangées
  - b. Les établissements verseront les fonds des ventes de cartes-cadeaux dans ce compte
  - c. Les établissements seront remboursés à partir de ce compte pour les cartes-cadeaux échangées/utilisées
- 2. Choisissez la fréquence des règlements
  - a. La plupart des entreprises optent pour des règlements mensuels ou (moins souvent) hebdomadaires
  - Le règlement initial doit couvrir toutes les activités, du début du traitement des cartes-cadeaux à la fin de la période choisie la plus récente (c.-à-d. jusqu'à la fin du mois civil précédent).
  - c. Les règlements subséquents ne couvriront que la période définie (le mois civil)
  - d. Assurez-vous que les périodes de règlement ne s'entrecoupent pas ou ne sautent pas de dates
- 3. Pour effectuer un règlement, lancez un rapport, comme il est indiqué à la section « Extraction de données de rapport » ci-dessous
- 4. Pour chaque établissement, amorcez une transaction contraire au **montant net** de l'établissement
  - a. Si le montant net est positif, l'établissement doit verser ce montant au compte central
  - b. Si le montant net est négatif, ce montant doit être versé à l'établissement à partir du compte central

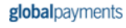

## Close Print

STORE-WIDE SETTLEMENT SUMMARY

| Currency: CAD<br>Selected Date Range: January 1, 2022 - January 31, 2022 |
|--------------------------------------------------------------------------|
| Single Page Result: (Rows 1 thru 4)                                      |

| STORE NAME ↓     | LOADED | REDEEMED | NET ADJUSTMENTS | NET AMOUNT | DETAIL |
|------------------|--------|----------|-----------------|------------|--------|
| 0000007391234567 | 0.00   | -50.00   | 0.00            | -50.00     | «view» |
| 0000007392345678 | 0.00   | -10.05   | 0.00            | -10.05     | «view» |
| 0000007393456789 | 50.00  | -40.00   | 0.00            | 10.00      | «view» |
| 0000007394567890 | 0.00   | -25.00   | 0.00            | -25.00     | «view» |

## Extraction de données de rapports

- 1. Sous la rubrique **Business Dashboard**, sélectionnez **Corporate Settlement (comprend les données de TOUS les IDM de la chaîne)**
- 2. Entrez la période de règlement et appuyez sur Go
  - a. Choisissez une période préétablie (7 derniers jours, p. ex.)
    - OU -
  - b. Cliquez sur Specific Dates et entrez les dates de début et de fin, comme ci-dessous. (Cette méthode est recommandée et est utilisée surtout par mois civil.)
- 3. Sélectionnez View sous DETAILS

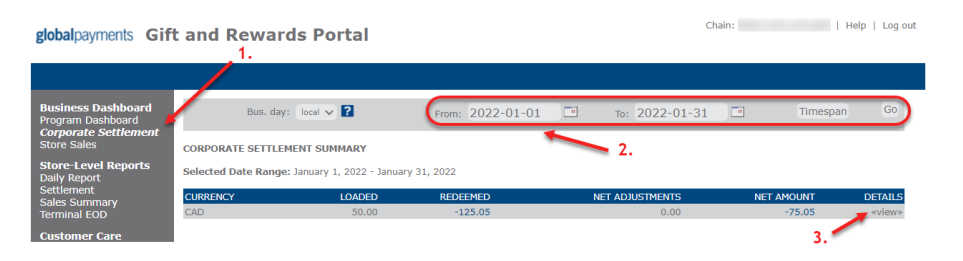

4. Une fenêtre s'ouvrira et affichera les sous-totaux par établissement. Utilisez les valeurs du **montant net** pour exécuter vos transactions financières.

| globalpayments | ments |
|----------------|-------|
|----------------|-------|

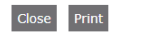

STORE-WIDE SETTLEMENT SUMMARY

Currency: CAD Selected Date Range: January 1, 2022 - January 31, 2022 Single Page Result: (Rows 1 thru 4)

| STORE NAME ↓     | LOADED | REDEEMED | NET ADJUSTMENTS | NET AMOUNT | DETAIL |
|------------------|--------|----------|-----------------|------------|--------|
| 0000007391234567 | 0.00   | -50.00   | 0.00            | -50.00     | «view» |
| 0000007392345678 | 0.00   | -10.05   | 0.00            | -10.05     | «view» |
| 000007393456789  | 50.00  | -40.00   | 0.00            | 10.00      | «view» |
| 000007394567890  | 0.00   | -25.00   | 0.00            | -25.00     | «view» |

4.